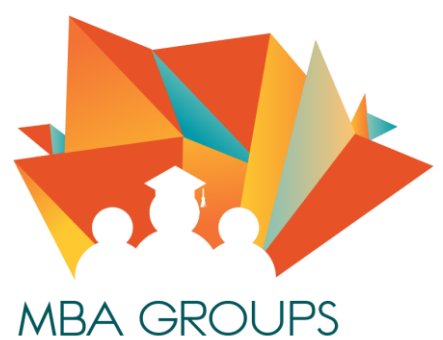

MBA GROUPS مجموعات إدارة أعمال @IMAM\_UNIVERSITY

شرح طريقة سداد الرسوم الدر اسبة جامعة الامام محمد بن سعود (التعليم عن بعد)

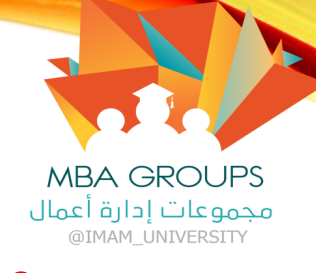

الخطوة الأولى : استخراج رقم الايبان.

• لكل طالب رقم ايبان خاص به يستطيع الحصول عليه من خلال الدخول على الرابط التالي :

<u>https://eservice-elearn.imamu.edu.sa/forms/stdIBAN</u>

اضغط على الرابط ثم اتبع الخطوات للحصول على الايبان :

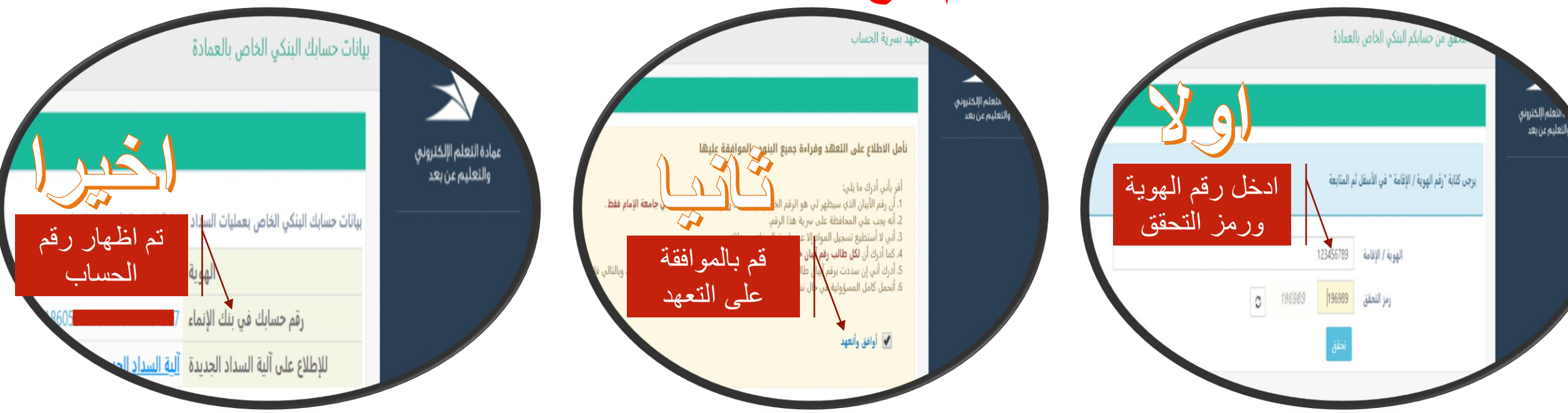

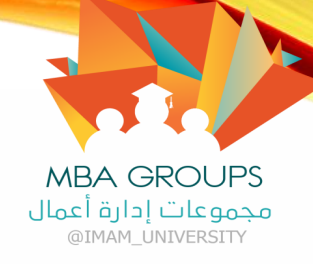

اختيار مدفوعات

الانماء،

ثم تسديد الفواتير

ثم اتباع الخطوات،

الخطوة الثانية : السداد عن طريق البنك: أو لا : السداد عن طريق بنك الانماء :

• لا يستطع الطالب السداد من التطبيق، السداد عن طريق موقع مباشر او الفرع: (اضبغط هذا للدخول الى الموقع)

| إنترنيت الإنصاء<br>ميم تجريتك في إنترنت الإنماء معمدة الله عليه المعامة المعامة Alinma Internet                                                                                                    | مصرف الإنماء<br>alinma bank                                                             |
|----------------------------------------------------------------------------------------------------|-----------------------------------------------------------------------------------------|
| مرجبا حملية الإثماني وقد عبية الإثماني وقد عبية الإثماني وقد عبية الإثماني وقد عبية الإثماني وقد السريع من المرجع وقد المرجع وقد المرجع وقد عبي المرجع وقد عبي المرجع وقد علي المرجع وقد عبي المرجع وقد علي المرجع وقد عبي المرجع وقد عبي المرجع وقد علي المرجع وقد عبي المرجع وقد علي<br>مرجع المرجع وقد علي المرجع وقد عبي المرجع وقد علي المرجع وقد علي المرجع وقد عبي المرجع وقد عبي المرجع وقد علي الم | <ol> <li>الحسابات</li> <li>حساب الأسرة</li> </ol>                                       |
| تسديد الفواتين                                                                                                    | العمالة المنزلية حديد 5 تحويل الأموال حديد                                              |
| من حلال هذه الصفحة بإمكانك سداد مذفوعات الإلماء<br>1 معلومات الفاتورة 2 تأثيد السداد 5 رمز التفعيل 4 ملخص التعلية<br>من حساب* اسم المفوتر*                                                                                                    | ويسترن يونيون حديد<br>الجه تحويل الإنماء إكسبرس حديد                                    |
| 000 جامعة الامام محمد بن سعود                                                                                                    | <ul> <li>الفواتير</li> <li>فواتير إيصال حديد</li> </ul>                                 |
| مبلغ الفاتورة                                                                                                    | <ul> <li>عدمة حساب سدر:</li> <li>المدفوعات الحكومية</li> <li>مدفوعات الإتماء</li> </ul> |
| مبلغ الناتورة<br>02-02-2019 1                                                                                                    | ۲ تسديد الفواتير<br>البحث عن المدفوعات<br>السابقة                                       |
| الرحاء إدخال المبلغ*<br>2500<br>الفاء                                                                                                    | النقد الطارئ التقد الإتماء المالة الحالية                                               |

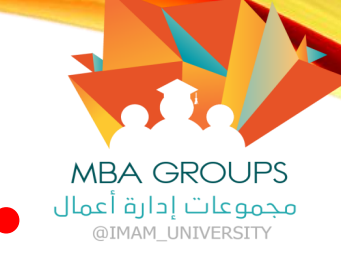

## الخطوة الثانية : السداد عن طريق البنك: ثانيا : السداد عن طريق البنوك الأخرى :

- سيتم الشرح على بنك الراجحي للتوضيح :
   اولا : نقوم بإضافة مستفيد جديد (قد تختلف الطريقة من بنك لاخر ) .
   الحوالات > المستفيدون > بنك محلي > إضافة مستفيد جديد .
  - ثانيا : نقوم بملاء بيانات المستفيد : البنك > مصرف الانماء .
  - رقم الحساب > الرقم الذي تم استخراجه في الخطوة الأولى .
- البيانات > يجب ان يتم تعبئة البيانات باسم(جامعة الامام محمد بن سعود الإسلامية )
  - ثالثا: اختر استمرار ثم ادخل رمز التحقق المرسل على الجوال للتنشيط.
  - أخيرا : الذهاب الى التحويلات والتحويل كما تم عن طريق بنك الانماء .

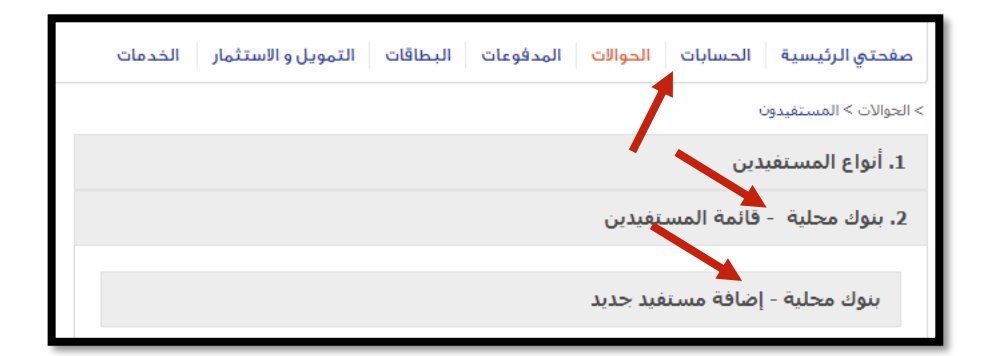

|          | مصرف الإنماء              | البنك:                 |
|----------|---------------------------|------------------------|
| SA       | SA8 43                    | رقم حساب المستفيد:*    |
|          | جامعة                     | الأسـم الأول:*         |
|          | الامام                    | الإسم الثاني للمستفيد: |
|          | محمدين                    | الإسم الثالث للمستفيد: |
|          | سعود                      | العائلة:*              |
|          | جامعة الامام محمد بن سعوذ | الإسـم المختصر:        |
|          |                           | البريد الإلكتروني:     |
| < العودة |                           |                        |